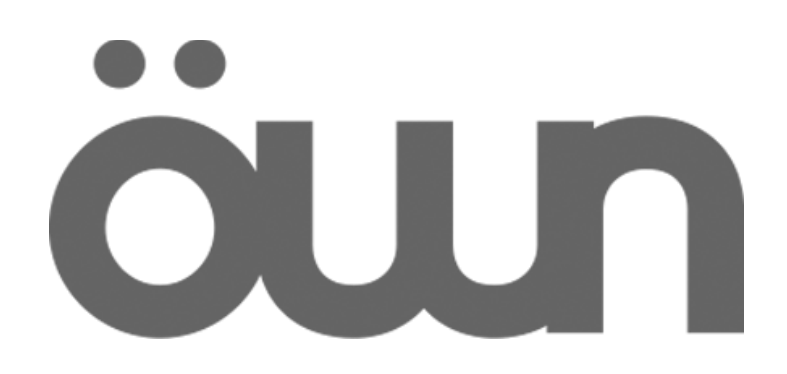

## ÖWN Smart HD user manual

#### 1. What's in the box

- Device Lithium ion battery
- Guide Quick Start -Instruction
- AC adapter USB Cable

## 2. Device Design

- Menu button Press to access the options for the wallpaper, applications management, adjusting the system and other settings.
- Start button
- Keep it pressed to open the list of recent applications.

| Front camera       | Camera        |
|--------------------|---------------|
| Touch screen       | Flash         |
| Menu button        | Volume button |
| Start button       | Power button  |
| Button back (back) |               |

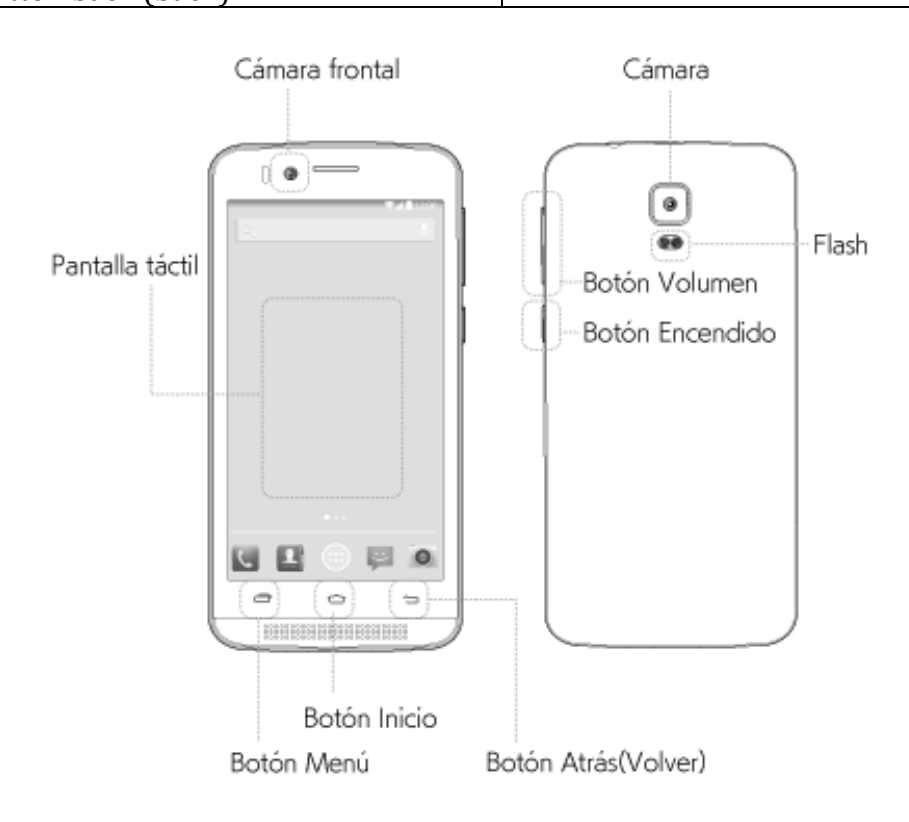

# 3. Insert the SIM card

Step 01 Prepare your SIM card..

Attention: The device only supports standard size SIM cards.

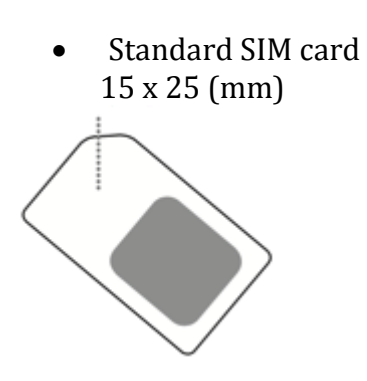

Step 02 Device has a SIM card slot. Please place the SIM card by paying attention to the position.

\* Insert the SIM card so that the chip is face down.

Step 03 Insert the lithium-ion battery.

Step 04 Reinstall the rear cover. Make sure that the back cover is sealed.

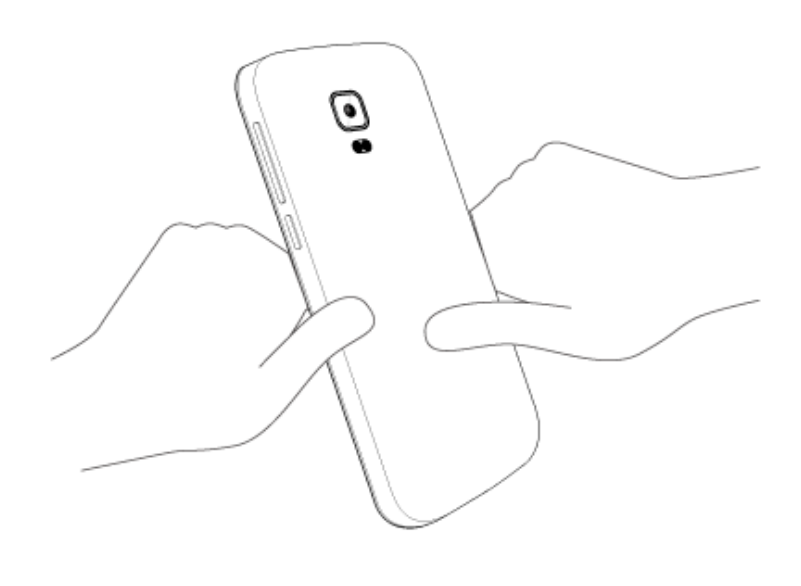

4. Configuring the access point name (APN).

The APN are the data needed to be able to access the internet from your mobile phone. Configure the APN of your network operator, selecting APN from [Settings]-[more networks] - [mobile networks] - [access point names]. In case that the APN is not listed we can configure a new one.

Note: In Setup mode to use packet switching by inserting the SIM card, see services operator offering the SIM card. The use of packet switching by inserting the SIM card could have a cost according to the contracted rate with the operator's mobile services. For more information see the operator of services offering the SIM card.

5. Turn on and off the device

## Turn on

Press and hold the power button that is located beside the device for a few seconds to turn on the device. When you turn on the device for the first time the screen to set up an account, follow the instructions on the screen to configure it.

ATTENTION: It is necessary to be connected to the internet when setting up an account.

Turn off

To power off, press and hold the power button and then press [turn off].

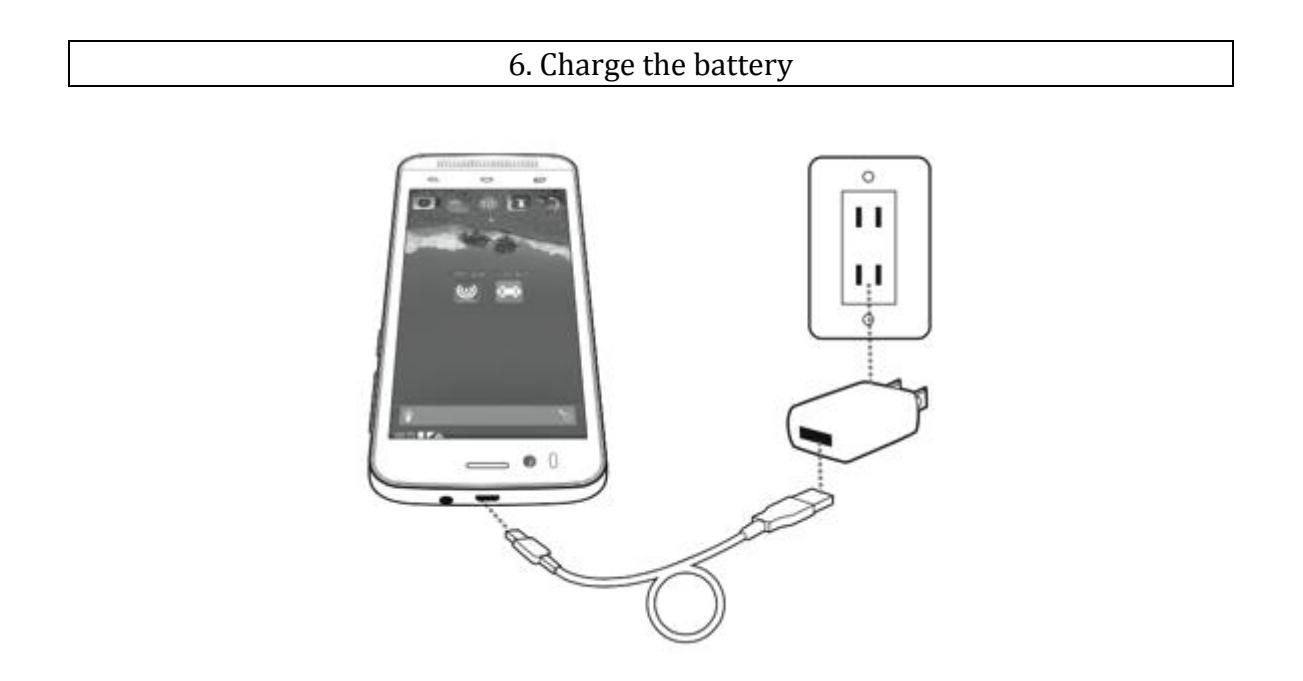

Make sure that the micro-USB end of the cable is properly connected to the port micro-USB device.

7. Using the touch screen

## Touch:

To open an application, select a menu item or press a button of the screen, touch the screen with your finger.

# Press and hold:

Hold an item or screen to access available options.

## Slide:

Slide the shield to the left/right or up/down with your finger. (It can be to see another pane or to scroll through a web page or a list of items.)

## Drag:

To move an item, press and hold the item and drag it to the location you want.

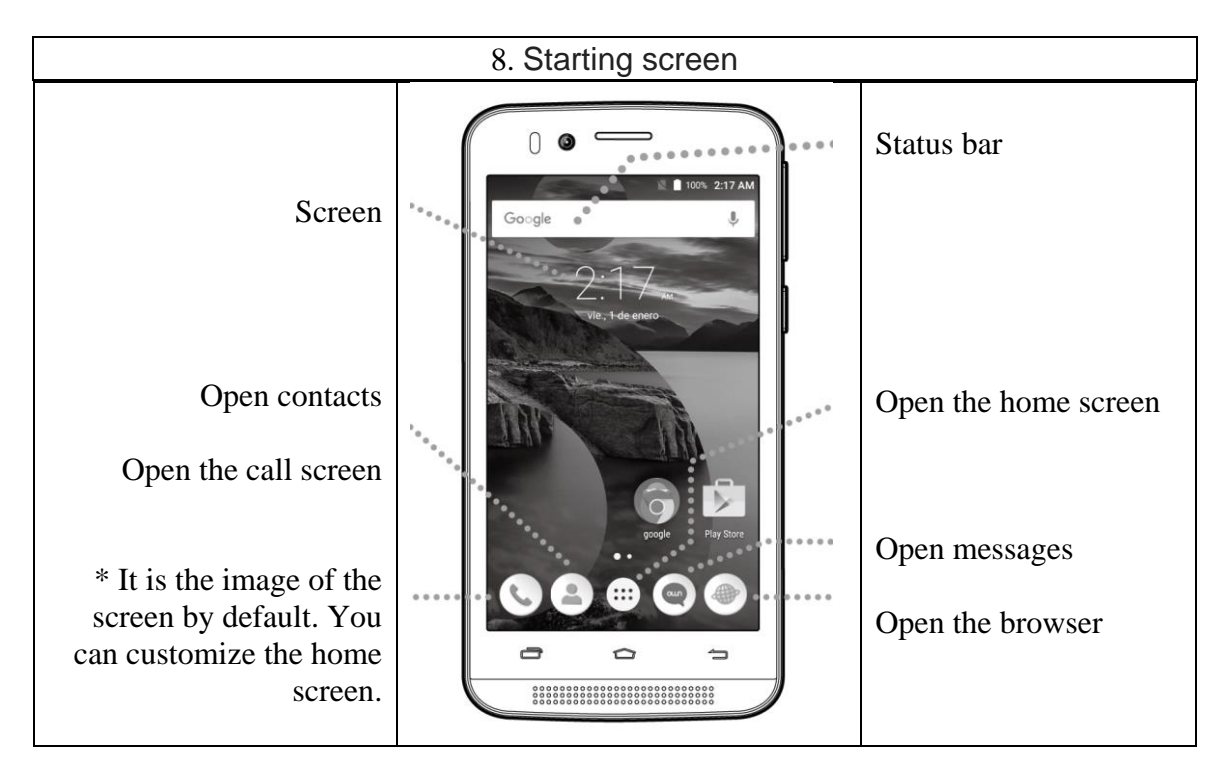

9. Lock and unlock the screen

Lock the screen.

- When pressing the power button, the display will turn off and the device is locked. Can r ecibir calls and e-mail when it is locked.
- In addition, screen shuts off and automatically locked if you don't use the device for a specific time.

Step 01 Press [phone] on the applications screen. Press the telephone icon at the bottom of the screen.

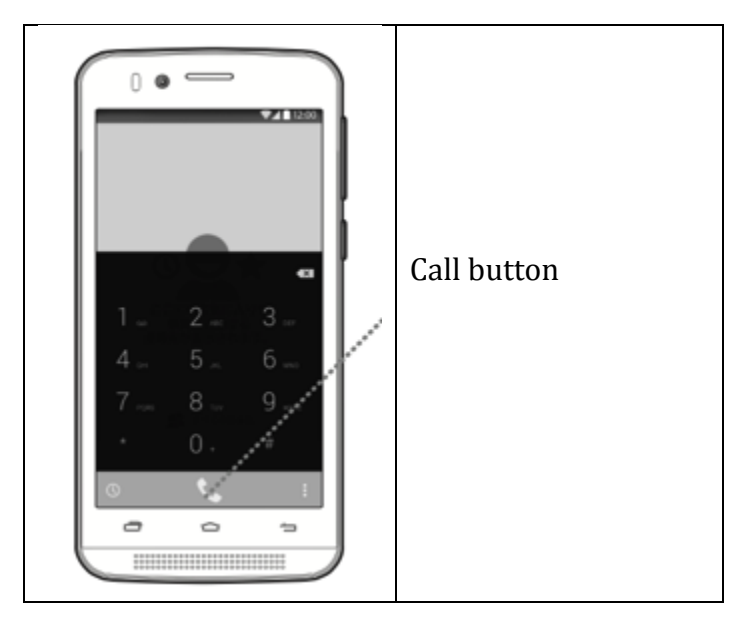

Step 02 Enter a telephone number.

Step 03 Then press the call button to make a voice call.

| 11. | enter | text |
|-----|-------|------|
|     |       |      |

Use the screen keyboard to enter text.

- To display the keyboard, press the text input field.
- Press the back button to hide the keyboard.

12. Send messages

Step 01 Press the messages button on the home screen. Touch the new message button.

Step 02 Enter the recipients phone number.

Step 03 Press [insert message] and enter a message

\* While you write a message, press the Menu button and use the options as [insert emoticon] or [add topic], etc.

Step 04 When you finish entering the message, press [Send] to send the message.

#### 13. Network connectivity

## • WIRELESS CONNECTIONS

Step 01 On the home screen, press Menu and touch [Settings].

Step 02 Press [wireless & networks]-[other]-[wireless network] and then click [enable mobile data] to activate.

\* Remove the selection of [enable mobile data] when not using wireless connections.

\* For more information about setting up communication packages with the SIM card, please contact your service provider.

\* It is possible that, depending on your data plan, it incurs additional expenses for communication packages with SIM card services. For more information about this service, please contact your service provider.

• The Wi-Fi network connection i

Step 01 On the home screen, press Menu and touch [Settings].

Step 02 Press [wireless & networks], and then press [Wi-Fi] switch to turn it on.

Step 03 Press [Wi-Fi] to open the list of Wi-Fi networks.

Step 04 Select a network from the list to connect..

\* When the device is connected to a Wi-Fi network, the Wi-Fi connected indicator icon appears in the status bar.

Browsing web pages
 Press the button of the browser in the home screen.
 \* If the Wi-Fi network and the mobile network are hot-pluggable, the Wi-Fi network connection is automatically selected

14. Using the micro-SD card and USB memory card.

Card micro-SD (for sale separately) inserted in the device supports transfer files from image, audio, and others from the computer to the device functioning as USB memory.

Step 01 Connect the device to the computer with a USB cable. Yes card micro-SD is adjusted correctly, it will detect card micro-SD (sold separately) in the list of removable disks from the computer.

Step 02 Select [USB connection] from the notifications panel.

Step 03 To select [enable USB storage] can transfer files among card micro SD device and the computer.

| 15. | Personalize |
|-----|-------------|
|     |             |

• Define a wallpaper

On the home screen press the menu button and select [wallpaper]. In the options menu select a photo to set.

• Change the melody On the home screen press the menu button and select a melody from [system setting]-[sound]-[General]-[edit]-[melodies/notifications].

| 16. | Capture     | photos  | or       | record | videos |
|-----|-------------|---------|----------|--------|--------|
| 10. | 0 0 0 0 0 0 | p110100 | <u> </u> | 100010 | 1.0000 |

- Capture photos
  - 1. On camera screen focus on what you want to take.
  - 2. Press the camera button to take a photo.
  - 3. Shot in the option configuration settings can be changed.
- Record videos
  - 1. Change the picture mode to the video.
  - 2. Focus on the lens.
  - 3. Press the video button to start or stop video recording.

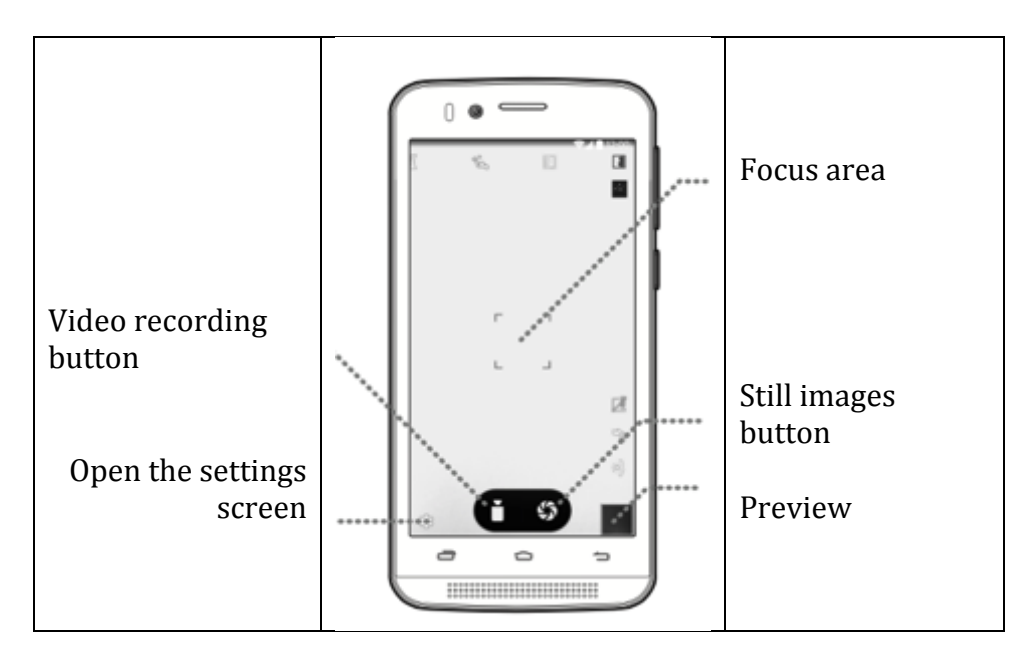

If you restored the data, they delete all data like Google accounts or other types of accounts, the configuration of the application of personal data and all downloaded applications, on a permanent basis.

- 1. In the settings screen, press [backup and restoration] -[Restore Factory].
- 2. Then press [reset device]. The device will begin to restore the data and will automatically restart.

| 18. | notice |
|-----|--------|
| 10. | nouce  |

This document is issued in for reference purposes, please note that there is no relationship at all with the product warranty.

Google, Google, Android logo and all applications offered by Google of this product are registered trademarks of Google Inc

Images appearing in this guide are sample images. Please note that there may be differences in the appearance and the display depending on the model.

Information on the specific absorption rate

This mobile device meets the requirements of the Government for the exposure to radio waves.

Your mobile device is a transmitter and receiver.

The exposure guidelines for wireless devices employs a unit of measurement known as the specific absorption rate or SAR. The SAR limit for mobile devices in Chile is 1.6 W/kg on average over 1 gram of tissue. Tests for SAR are conducted using positions of standard operation with the device transmitting at its level of highest power allowed on all frequencies band. The highest value of SAR for your OWN device, when tested for use at the body and head, is defined as follows:

| Position            | The highest value<br>of<br>SAR | Standard               |  |
|---------------------|--------------------------------|------------------------|--|
| Head                | 1. 186                         | CAD limit of Chilo 1 m |  |
| Used in the<br>body | 0. 768                         | (1.6 w/kg)             |  |

During use, usually the actual SAR values for this device are maintained at a level much lower than the values mentioned above. This is due to that, to make the system work more efficiently and to minimize interference in the network, operating on your mobile device power decreases automatically when a full power to the call is not required. While lower the output of the device, lower SAR value.

In order to comply with RF exposure guidelines during operation in the body, the device must be located at a minimum distance of 1.5 cm.

#### FCC Statement :

1. This device complies with Part 15 of the FCC Rules. Operation is subject to the following two conditions:

(1) This device may not cause harmful interference.

(2) This device must accept any interference received, including interference that may cause undesired operation.

2. Changes or modifications not expressly approved by the party responsible for compliance could void the user's authority to operate the equipment.

NOTE:

This equipment has been tested and found to comply with the limits for a Class B digital device, pursuant to Part 15 of the FCC Rules. These limits are designed to provide reasonable protection against harmful interference in a residential installation.

This equipment generates uses and can radiate radio frequency energy and, if not installed and used in accordance with the instructions, may cause harmful interference to radio communications. However, there is no guarantee that interference will not occur in a particular installation. If this equipment does cause harmful interference to radio or television reception, which can be determined by turning the equipment off and on, the user is encouraged to try to correct the interference by one or more of the following measures:

Reorient or relocate the receiving antenna.

Increase the separation between the equipment and receiver.

Connect the equipment into an outlet on a circuit different from that to which the receiver is connected.

Consult the dealer or an experienced radio/TV technician for help.

öun

11

#### SAR Information Statement

Your wireless phone is a radio transmitter and receiver. It is designed and manufactured not to exceed the emission limits for exposure to radiofrequency (RF) energy set by the Federal Communications Commission of the U.S. Government. These limits are part of comprehensive guidelines and establish permitted levels of RF energy for the general population. The guidelines are based on standards that were developed by independent scientific organizations through periodic and thorough evaluation of scientific studies. The standards include a substantial safety margin designed to assure the safety of all persons, regardless of age and health. The exposure standard for wireless mobile phones employs a unit of measurement known as the Specific Absorption Rate, or SAR. The SAR limit set by the FCC is 1.6 W/kg. \* Tests for SAR are conducted with the phone transmitting at its highest certified power level in all tested frequency bands. Although the SAR is determined at the highest certified power level, the actual SAR level of the phone while operating can be well below the maximum value. This is because the phone is designed to operate at multiple power levels so as to use only the power required to reach the network. In general, the closer you are to a wireless base station antenna, the lower the power output. Before a phone model is available for sale to the public, it must be tested and certified to the FCC that it does not exceed the limit established by the government adopted requirement for safe exposure. The tests are performed in positions and locations (e.g., at the ear and worn on the body) as required by the FCC for each model. The highest SAR value for this model phone when tested for use at the ear is 1.186 W/Kg and when worn on the body, as described in this user guide, is 0.768 W/Kg (Body-worn measurements differ among phone models, depending upon available accessories and FCC requirements). The maximum scaled SAR in hotspot mode is 0.797 W/Kg. While there may be differences between the SAR levels of various phones and at various positions, they all meet the government requirement for safe exposure. The FCC has granted an Equipment Authorization for this model phone with all reported SAR levels evaluated as in compliance with the FCC RF exposure guidelines. SAR information on this model phone is on file with the FCC and can be found under the Display Grant section of http://www.fcc.gov/ oet/fccid after searching on FCC ID: 2AG5L-FTU152B Additional information on Specific Absorption Rates (SAR) can be found on the Cellular Telecommunications Industry Association (CTIA) web-site at http://www.wow-com.com. \* In the United States and Canada, the SAR limit for mobile phones used by the public is 1.6watts/kg (W/kg) averaged over one gram of tissue. The standard incorporates a substantial margin of safety to give additional protection for the public and to account for any variations in measurements.

#### **Body-worn Operation**

This device was tested for typical body-worn operations. To comply with RF exposure requirements, a minimum separation distance of **10 mm** must be maintained between the user's body and the handset, including the antenna. Third-party belt-clips, holsters, and similar accessories used by this device

should not contain any metallic components. Body-worn accessories that do not meet these requirements may not comply with RF exposure requirements and should be avoided. Use only the supplied or an approved antenna.